## ●掲示板の確認

大学からの連絡がある場合には、掲示板にお知らせが表示されます。 授業の休講や教室の変更、さまざまな行事の案内などが、掲示されるので頻繁に確認しましょう。

1. [掲示板]または[掲示]をクリックします。

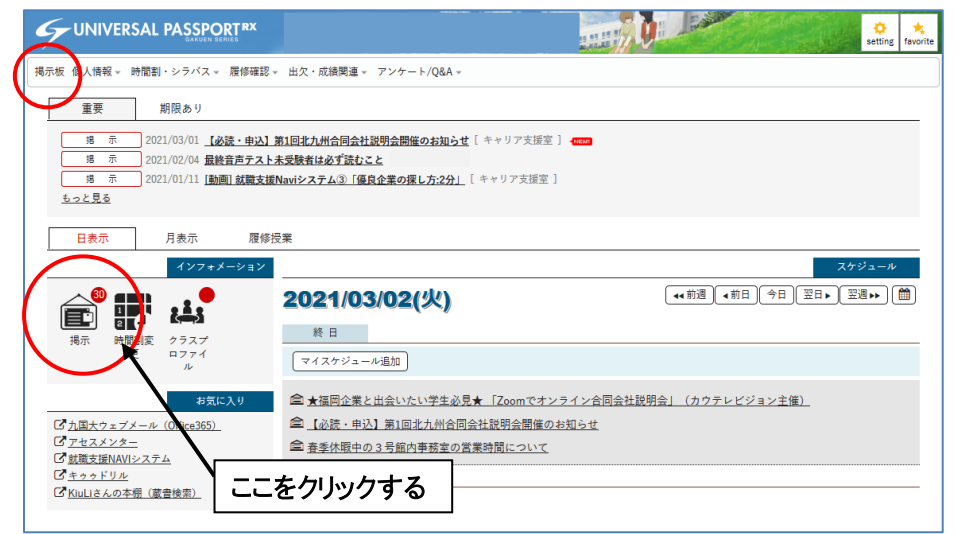

2. 未読の掲示の一覧が出ます。全て表示させたい場合は、「全表示」をクリックしてください。

|                                                                 | Sales -      | ¢<br>setting | <b>★</b><br>favorite |  |
|-----------------------------------------------------------------|--------------|--------------|----------------------|--|
| 掲示板 個人情報。 時間割・シラバス。 履修確認。 出欠・成績関連。 アンケート/Q&A。                   |              |              |                      |  |
| <u>ボータルトップ</u> > 掲示一覧                                           | 揭示板 [Bsd007  | ]            |                      |  |
| キーワードは、件名・差出人・本文から検索します。<br>キーワード                               | Q            | 検索           |                      |  |
| グループ 全表示 授業 時間割変更 既読 未読 新着 重要 申込 フラグつき<br>並び順 掲示開始日時 ▼ ↓ ↓ ◆ 表示 |              |              |                      |  |
| 父 ★福岡企業と出会いたい学生必見★「Zoomでオンライン合同会社説明会」(カウテレビジョ…                  |              |              |                      |  |
| N 755                                                           | 「をつける ↓ ♥読にす | -3           |                      |  |
| ● ♀ 【必読・申込】第1回北九州合同会社説明会開催のお知らせ [キャリア支援室] 2021/03/01            |              |              |                      |  |
| ► 7 <b>7</b> 5                                                  | 「をつける ↓ 既読にす | -3           |                      |  |
| ♀ (福岡県からのお願い) 緊急事態措置の解除とその後の対応について [学生支援室] 2021/03/01           |              |              |                      |  |
| N 750                                                           | 「をつける 🔷 既読にす | -2           |                      |  |

3. 見たい掲示のタイトルをクリックします。

|                                                           | s              | 🔅 📩<br>etting favorite |  |  |  |
|-----------------------------------------------------------|----------------|------------------------|--|--|--|
| 掲示板 個人情報 » 時間割・シラバス » 履修確認 » 出欠・成績関連 » アンケート/Q&A »        |                |                        |  |  |  |
| <u>ボータルトップ</u> ・掲示一覧                                      | 揭示板 [Bsd007]   |                        |  |  |  |
| キーワードは、件名・差出人・本文から検索します。<br>キーワード 部分一致で検索 授業科目 □-ド、名称から検索 | Q              | 検索                     |  |  |  |
| グループ 全表示 授業 時間割変更 既読 未読 新着 重要 申込 フラ                       | グつき            |                        |  |  |  |
| 並び順 掲示開始日時 💌 🚺 💿 表示                                       |                |                        |  |  |  |
| ♀ ★福岡企業と出会いたい学生必見★ 「Zoomでオンライン合同会社説明会」(カウテレビジョ…           |                |                        |  |  |  |
|                                                           | フラグをつける 🗸 既読にす | 5                      |  |  |  |
| 9                                                         |                |                        |  |  |  |
|                                                           | フラグをつける 🗸 既読にす | 5                      |  |  |  |
| ♀ (福岡県からのお願い) 緊急事態措置の解除とその後の対応について [学生支援室] 2021/03/01     |                |                        |  |  |  |
|                                                           | フラグをつける 🔷 既読にす | 5                      |  |  |  |

4. 掲示のタイトルをクリックすると掲示の内容が確認できます。

添付資料があるお知らせは、画面下に[添付資料を確認]ボタンが表示されるので、クリックします。

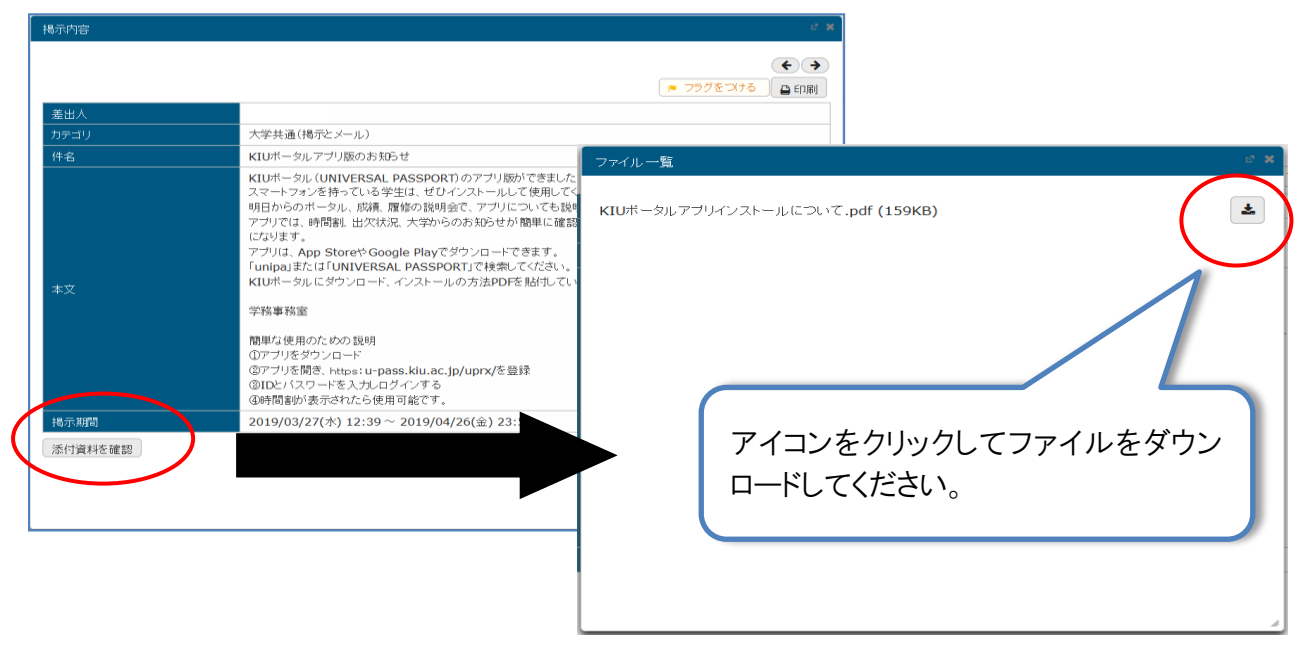

5. トップ画面へ戻るには、掲示を閉じ、画面左上にある「UNIVESAL PASSPORT<sup>RX</sup>」という文字をクリックします。

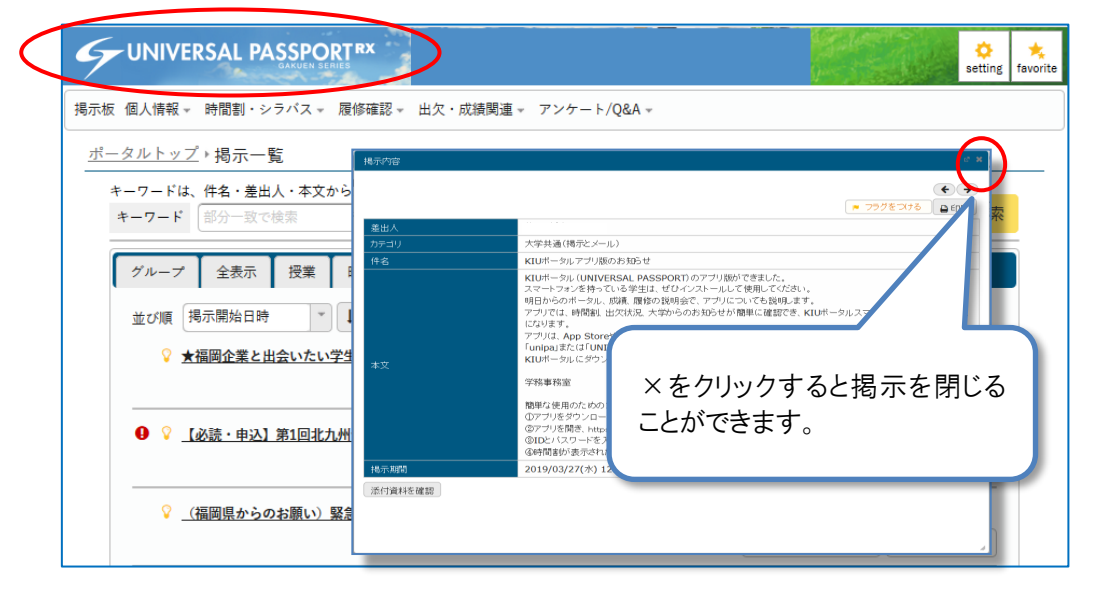